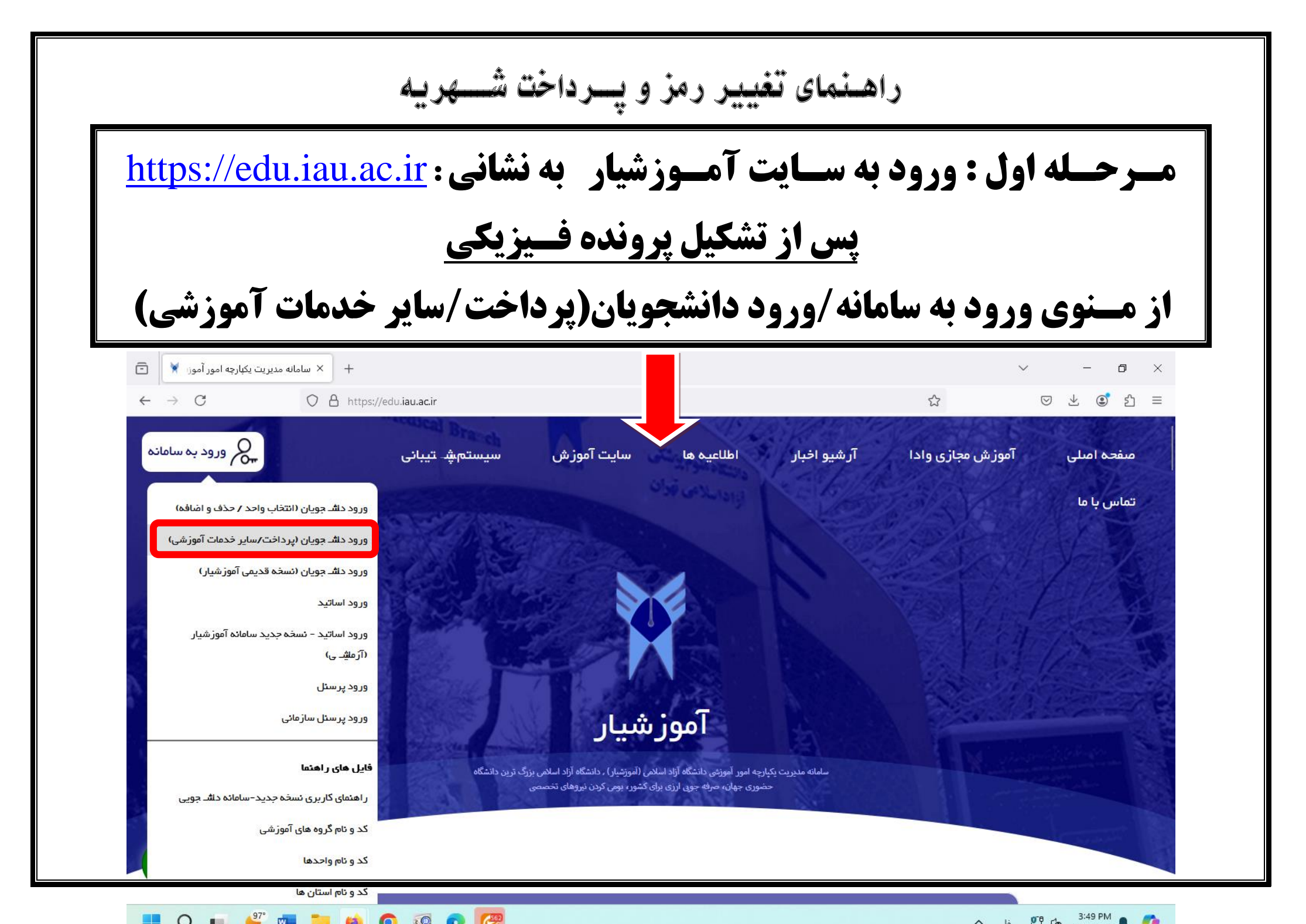

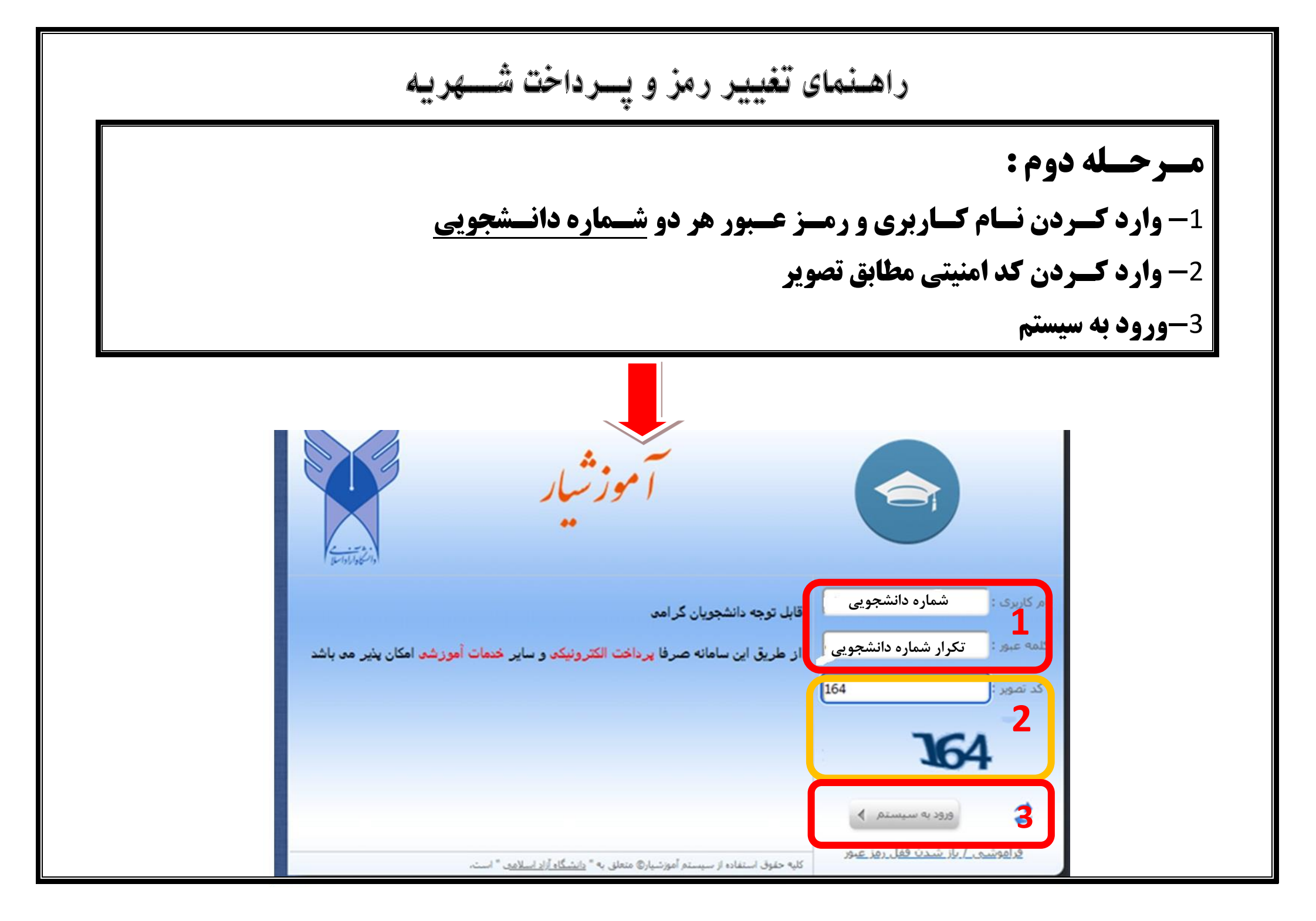

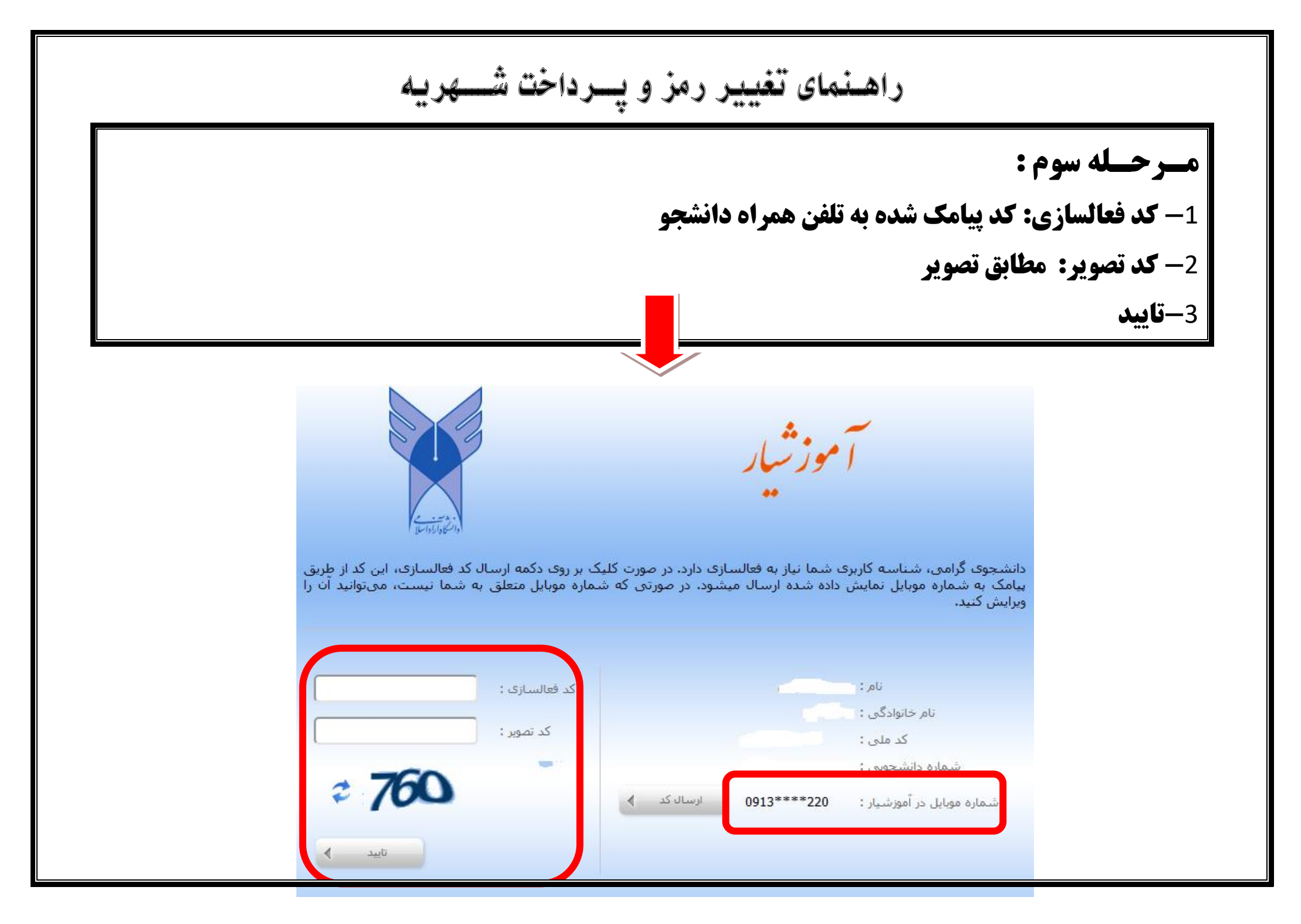

راهنمای تغییر رمز و پرداخت شهریه مـرحـله چهارم: 1- کد کاربری: شماره دانشجویی 2- کلمه عبور: رمز عبور موقت پیامک شده به تلفن همراه (کد 5 رقمی) 3-تاييد نامر کاربری قابل توجه دانشجویان گر امی كلمه عبور از طریق این سامانه صرفا پرداخت الکترونیکی و سایر خدمات آموزشی امکان پذیر می باشد کد تصویر ورود به سیستم 👌 كليه حقوق استفاده از سيستم أموزشيار© متعلق به " <u>دانشگاه آزاد اسلام</u>ي " است،

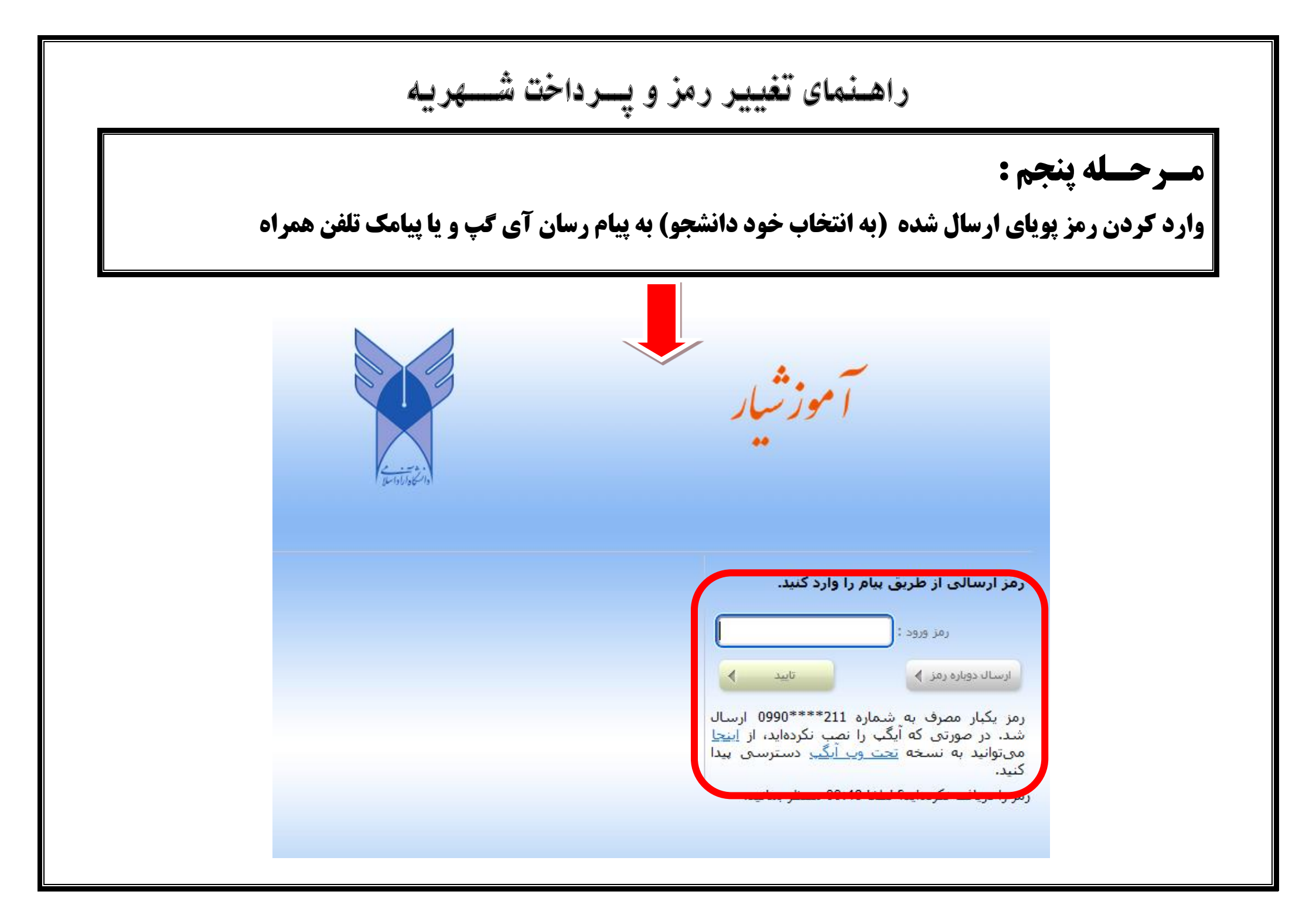

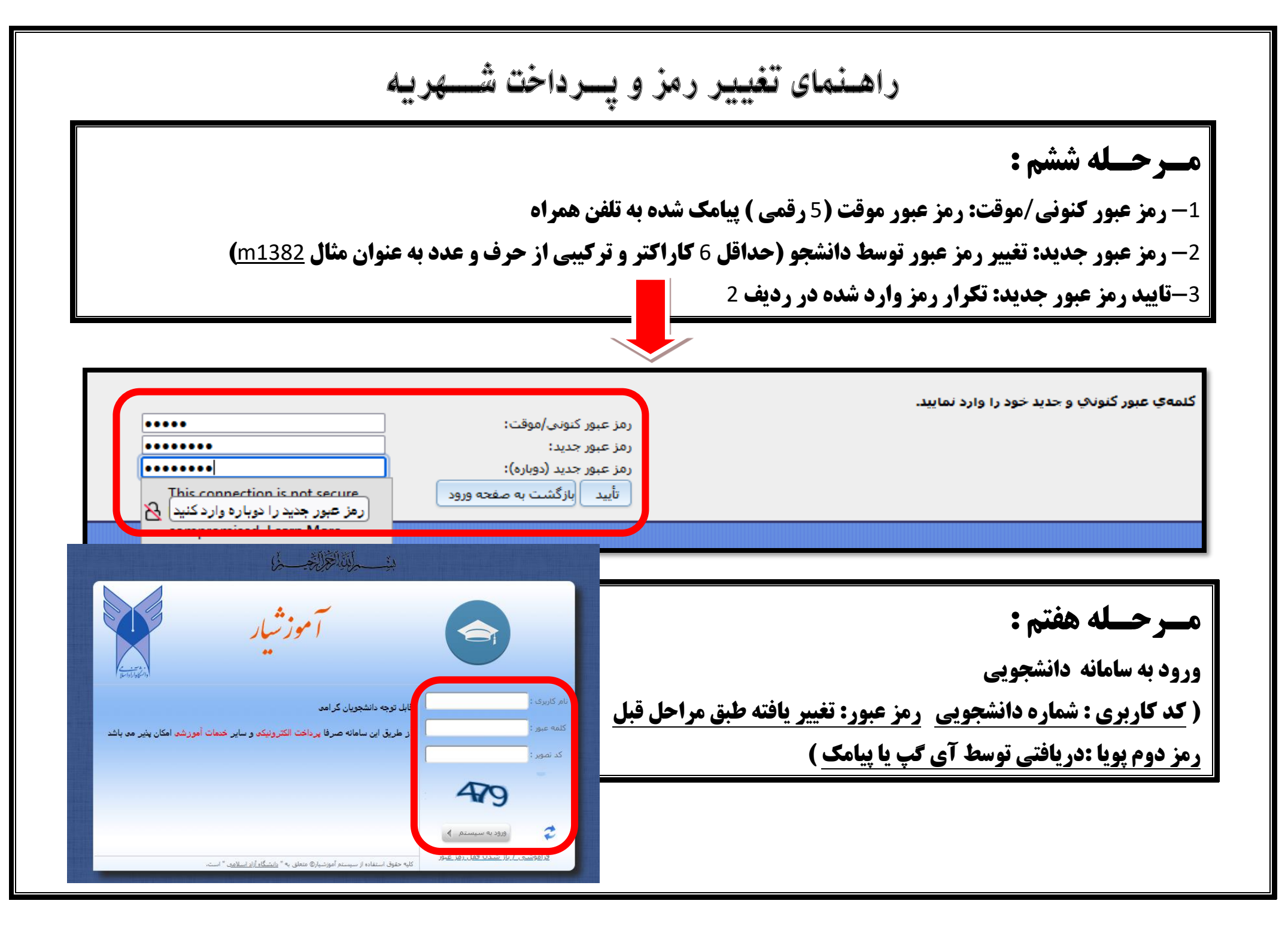

| راهنمای تغییر رمز و پـرداخت شـهریه                                                                                                    |                                                    |
|----------------------------------------------------------------------------------------------------|----------------------------------------------------|
| هشتم : ورود به سامانه دانشجویی در منوی ثبت نام دروس دانشجو/ زیر منوی مدیریت پرداخت ها                                                                                                    | مبرحيله                                            |
|                                                                                                    |                                                    |
| د نام کاربر 🕥 😒 (مان ورود : 03:27:43 ) 😂 👘                                                                                                    |                                                    |
| استان: [ واحد: [ دانشکنه: [ گروه آموزشنی: [ بیمسان: 4011 🚱 استان مقده جاری 🛈 دریاره                                                                                                    |                                                    |
| صفحه اول                                                                                                    |                                                    |
| ملفته اول >                                                                                                    | الم <u>ایرانسر</u> ا<br>سامانه مدیریت یکیارچه امهر |
|                                                                                                    | امورشین + امورشیار<br>جستجوې میودد                 |
| قابل نوجه دانشجویات گرامی                                                                                                    | تیت تام دروس دانشجو<br>صندوق رفاه دانشجوین         |
| قابل توجه دانشجویان گرامی– <mark>راهتماک جستجوک درس در کارتابل انتخاب واجد</mark>                                                                                                    |                                                    |
| ۱۰ منوی ثبت نام دروس دانشجو-زیرمنوی "انتخاب واحد" - دکمه که "انتخاب کلاس درس از دروس رشته دانشجو"   ۲- در این صغحه ابتدا باید سه نقطته ک کنار"درس" را انتخاب نفوا   ۲- در این صغحه ابتدا باید سه نقطته ک کنار"درس" را انتخاب نفوا   ۲- در این صغحه ابتدا باید سه نقطته ک کنار"درس" را انتخاب نفوا   ۱۰ درس نفایش داده می شود و از لیست نفایش داده شده با توج   ۱۰ درس نفایش داده می شود و از لیست نفایش داده شده با توجه   ۱۰ درس نفایش داده می شود و از لیست نفایش داده شده با توجه   ۱۰ درس نفایش داده می شود و از لیست نفایش داده شده با توجه   ۱۰ درس نفایش داده می شود و از لیست نفایش داده شده با توجه   ۱۰ درس نفایش داده می شود و از لیست نفایش داده منده با توجه   ۱۰ درس نفایش داده می شود و از لیست نفایش داده منده با توجه   ۱۰ در س نفایش داده می شود و از لیست نفایش داده منده با توجه   ۱۰ در س نفایش داده می شود و از لیست نفایش داده منده با توجه   ۱۰ در س نفایش داده می شود و از لیست نفایش داده منده با توجه   ۱۰ در س زمانه داده می شود و از لیست نفایش داده منده با توجه   ۱۰ در س زمایش داده می شود و از لیست نفایش داده منده با توجه   ۱۰ در ست زمای در ست زمایش داده می در ست داده می در ست داده می در ست در ست داده منده با توجه در ست داده می در ست در ست داده می در ست در ست در ست داده می در ست داده می در ست داده می در ست داده می در ست داده می در ست در ست داده می در ست در ست داده می در ست داده می در ست داده می در ست داده می در ست داده می در ست داده می در ست داده می در ست داده می در ست داده می در ست داده می در ست داده می در ست داده می در ست داده می در ست داده می در ست داده می در ست داده می در ست داده می داده می |                                                    |
| سامانه مدیریت یکیارچه امور<br>آمونش ما گاهین مال                                                                                                    |                                                    |
| میرین مالی نیمسالهای<br>تحصیلی دانشجو<br>کر میرین مالی نیمسالهای<br>کر میرین برداختیا<br>معروق رفاه دانسجویی<br>در این صفحه ابتدا باید سه نقطه ی کنار"درس" را انتخاب نموده و درس مورد نظر بر اساس نام و یا کد درس جستجو<br>درس نمایش داده می شود و از لیست نمایش داده شده با توجه به شرایط مورد نظر کلاس درس خود را انتخاب نماید.                                                                                                    |                                                    |
| اطلاعيه بسيار مهم                                                                                                    |                                                    |

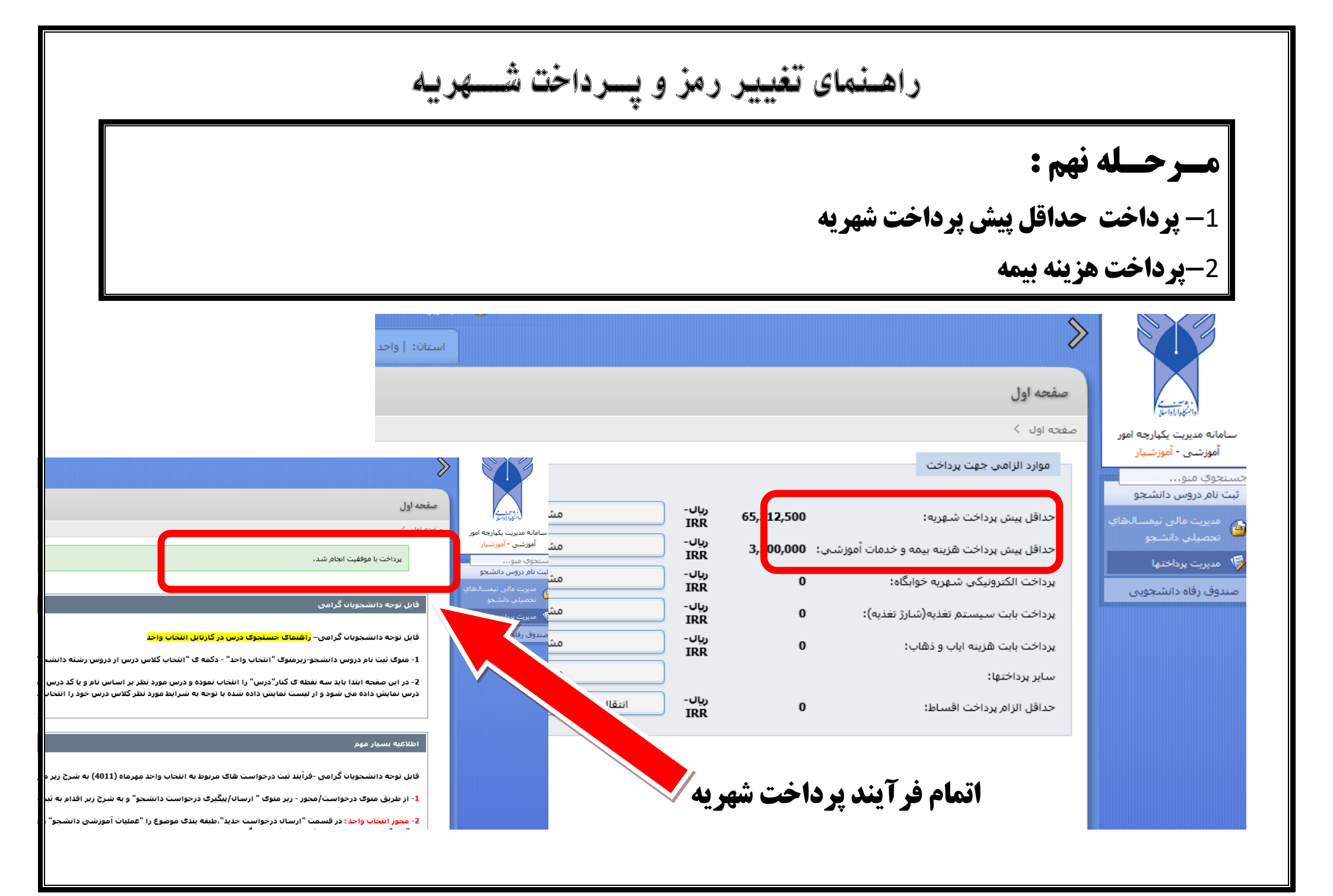